## Faculty-Staff iOS setup for Exchange email

1. Tap on the **Settings** icon on the Home screen.

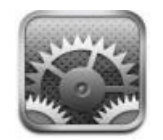

2. To add an account, tap Passwords & Accounts

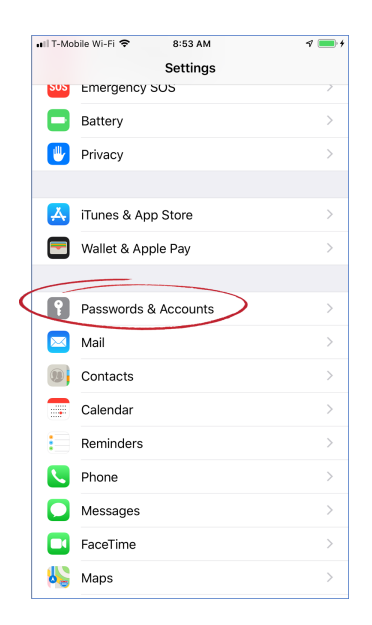

## 3. Select Add Account

| ••1] | T-Mobile Wi-Fi 🗢 9:56 AM 🕫                                         | • + |
|------|--------------------------------------------------------------------|-----|
| <    | Settings Passwords & Accounts                                      |     |
|      |                                                                    |     |
| (    | Website & App Passwords 7                                          | >   |
|      | AutoFill Passwords                                                 | >   |
| ,    | ACCOUNTS                                                           |     |
| i    | Cloud<br>Cloud Drive, Mail, Contacts, Calendars, Safari and 6 more | >   |
| 0    | Gmail<br>Mail, Contacts, Calendars                                 | >   |
| ì    | <b>Yahoo!</b><br>Mail, Contacts, Calendars, Reminders              | >   |
| 1    | Add Account                                                        | >   |
|      |                                                                    |     |
| F    | Fetch New Data Push                                                | >   |
|      |                                                                    |     |
|      |                                                                    |     |
|      |                                                                    |     |
|      |                                                                    |     |
|      |                                                                    |     |
|      |                                                                    |     |

4. On the next screen, select "Exchange"

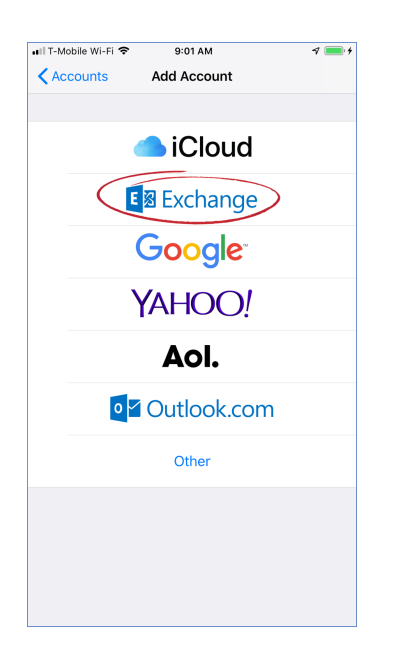

5. Enter your CLU email address and a name for your account and click "Next" and then tap "Sign in"

| 11:13                                                  | ul ÷ 🔳                                                                                                    |   |
|--------------------------------------------------------|----------------------------------------------------------------------------------------------------|---|
| Cancel                                                 | Exchange Next                                                                                                    | > |
| Email                                                  | username@callutheran.edu                                                                                                    |   |
| Descripti                                              | on Exchange                                                                                                    |   |
| Adding an I<br>administrat<br>administrat<br>your dev/ | Exchange account will allow the Exchange<br>or to remotely manage your device. The<br>or can addremore restrictions and remotely erase<br>Sign in to your<br>"callutheran.edu" Exchange<br>account using Microsoft?<br>Your email address will be sen to<br>Microsoft to discover your Exchange<br>account information.<br>Configure Manually<br>Sign In |   |
|                                                        |                                                                                                    |   |
|                                                        |                                                                                                    |   |
|                                                        |                                                                                                    |   |
|                                                        |                                                                                                    |   |
|                                                        |                                                                                                    |   |

6. Enter your CLU Password

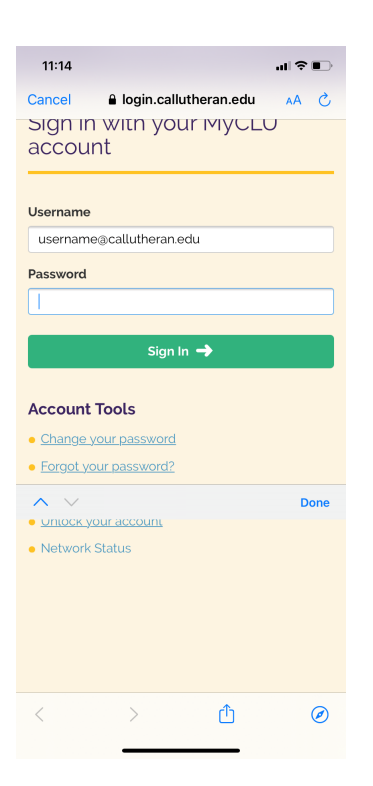

## 7. When prompted, tap "Accept"

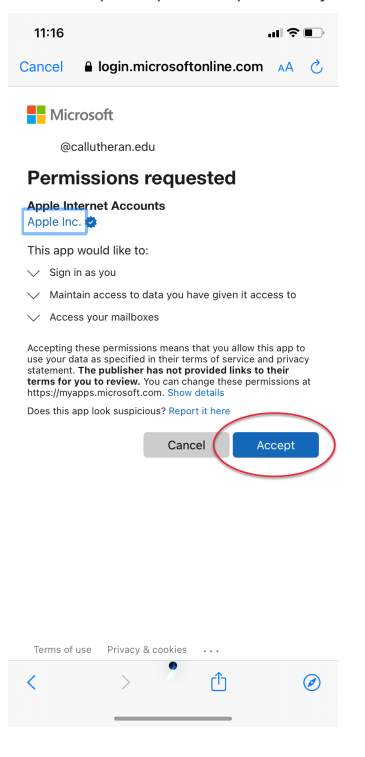

9. Tap "Save"

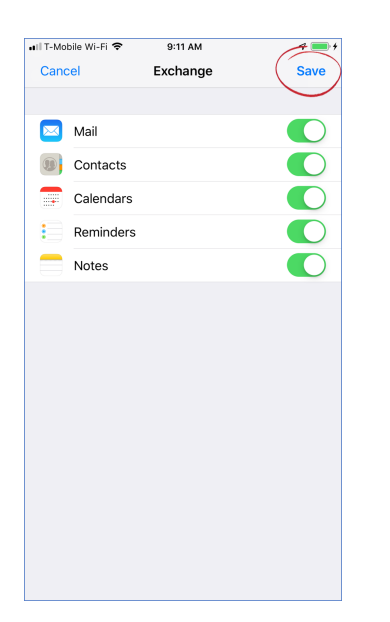

10. Your Exchange account is now setup